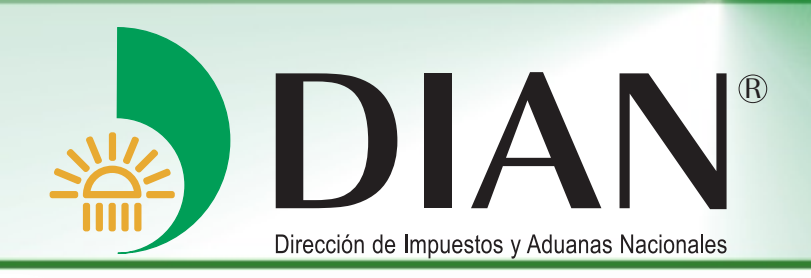

# Consulta Registro Único Tributario

V 1.1

Bogotá, Junio 2012

Modelo Unico de Ingresos, Servicio y Control Automatizado

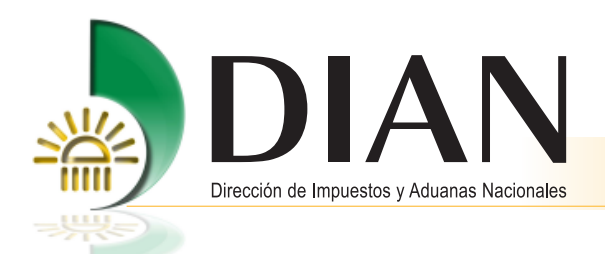

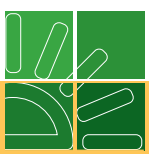

# Contenido

| CA | . Introducción                                      | 1 |
|----|-----------------------------------------------------|---|
| 2. | . Objetivos                                         | 2 |
| 3. | . EI MUISCA                                         | 2 |
| 4. | . Ingreso a los Servicios Informáticos Electrónicos | 3 |
|    | 4.1. Inicio de sesión                               | 5 |
|    | 4.2. Navegación                                     | 6 |
| 5. | . Consultas del Registro ònico Tributario           | 8 |
|    | 5.1. Consulta de formularios 1                      | 0 |
|    | 5.2. Consulta vinculación a organizaciones 1        | 1 |
|    | 5.3. Consulta traslado Administración 1             | 3 |
|    | 5.4. Consulta establecimientos1                     | 4 |
|    | 5.5. Consulta RUT 1                                 | 5 |

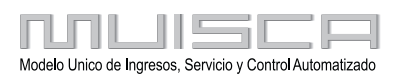

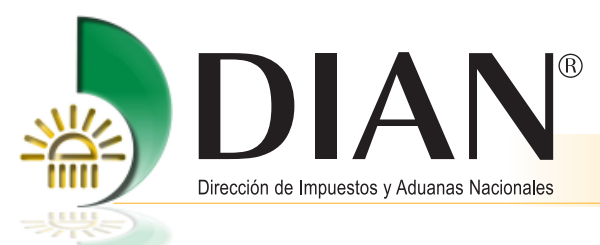

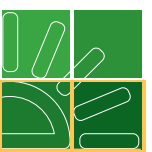

# 1. Introducción

La Dirección de Impuestos y Aduanas Nacionales DIAN, dentro de su proceso de redireccionamiento hacia el servicio, ha diseñado e implementado manuales que facilitan a las organizaciones y personas los medios para la ejecución de los procesos del Registro Único Tributario RUT, reduciendo tiempos y optimizando recursos, así como familiarizando a la ciudadanía con los Servicios Informáticos Electrónicos, puestos a disposición por la DIAN a través del modelo de gestión MUISCA.

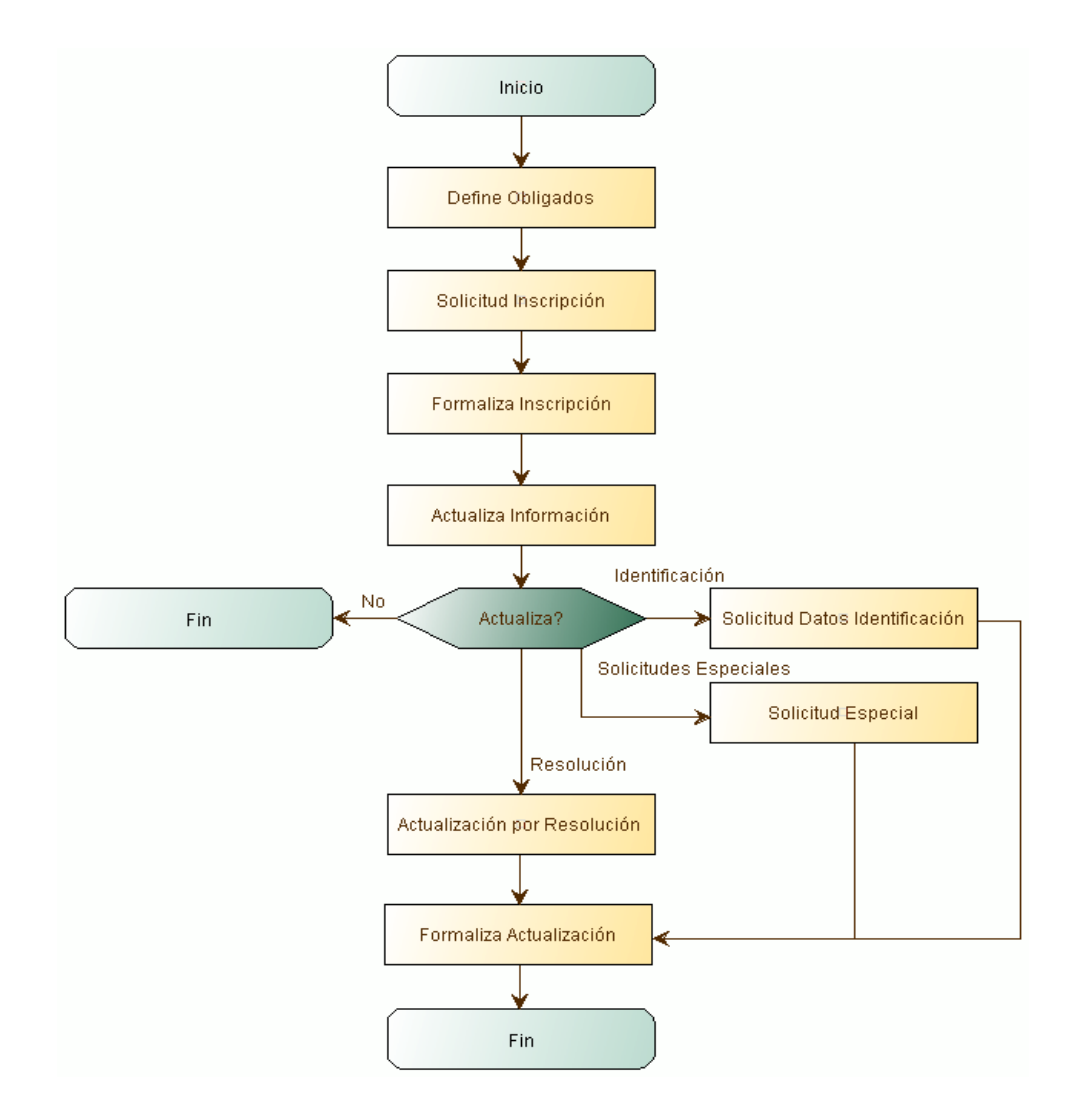

# Diagrama proceso RUT

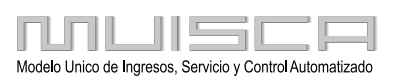

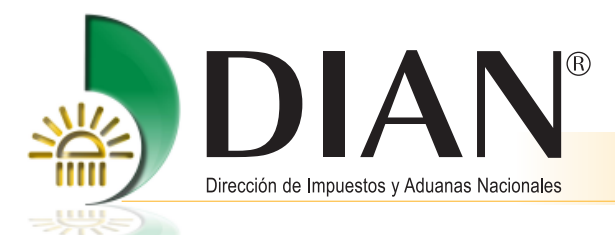

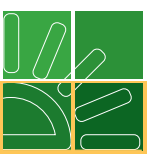

# 2. Objetivos

La Dirección de Impuestos y Aduanas Nacionales DIAN, dentro de su proceso de redireccionamiento hacia el servicio, ha diseñado e implementado manuales que facilitan a las organizaciones y personas los medios para la ejecución de los procesos del Registro Único Tributario RUT, reduciendo tiempos y optimizando recursos, así como familiarizando a la ciudadanía con los Servicios Informáticos Electrónicos, puestos a disposición por la DIAN a través del modelo de gestión MUISCA.

# 3. EI MUISCA

Es el modelo de gestión de ingresos y recursos de la Dirección de Impuestos y Aduanas Nacionales, que busca integrar, facilitar, agilizar y simplificar los procedimientos utilizados por la Entidad. Su implantación supone una ingeniería organizativa y de procesos, que tiene como objetivo principal generar beneficios para la administración tributaria, aduanera y cambiaria, enfatizando en aquellos aspectos que inciden en la detección y reducción del fraude, la modernización tecnológica y el mejoramiento del servicio

| Modelo:       | Representa la nueva forma de gestionar.                                 |
|---------------|-------------------------------------------------------------------------|
| único:        | Integra las personas, las áreas, los conceptos, los datos y la gestión. |
| Ingresos:     | Responde por el recaudo.                                                |
| Servicio:     | Facilita el cumplimiento de los deberes y el ejercicio de los derechos. |
| Control:      | Mide, previene y ajusta el comportamiento y la gestión.                 |
| Automatizado: | Aprovecha la tecnología para potenciar la gestión.                      |

Las características más destacadas del modelo de gestión MUISCA son su integralidad, su unicidad y su adaptabilidad al cambio.

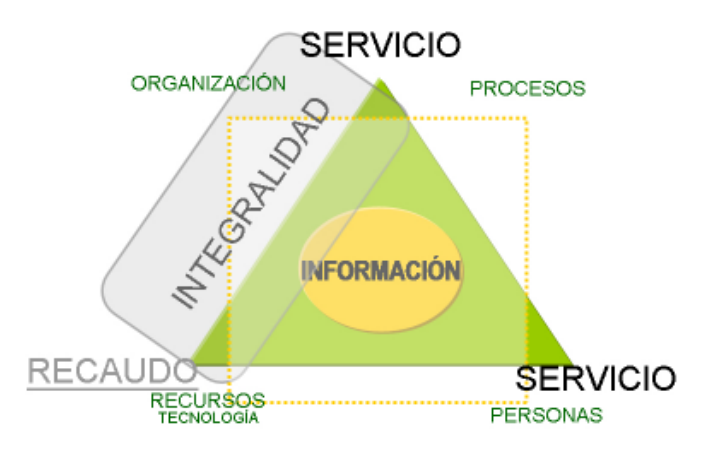

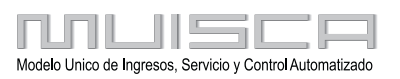

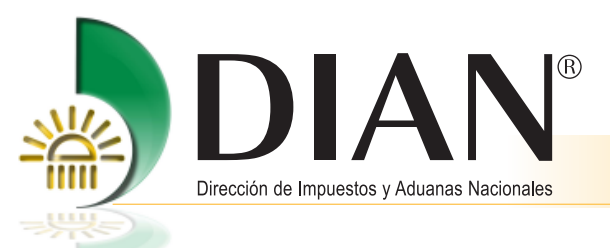

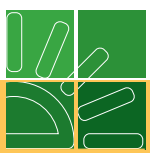

# 4. Ingreso a los Servicios Informáticos Electrónicos

La dirección para ingresar a los Servicios Informáticos Electrónicos es:

http://www.dian.gov.co.

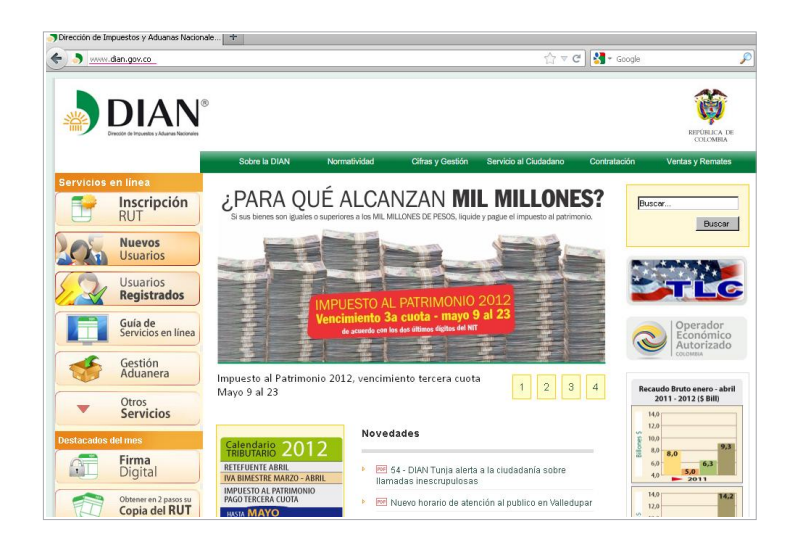

Para hacer uso de los Servicios Informáticos Electrónicos, es necesario realizar un proceso de verificación del sistema. Para ello, una vez dentro del portal de la DIAN, se debe seleccionar la opción de "Otros servicios", Luego pulse la opción "Verificar su sistema para firma".

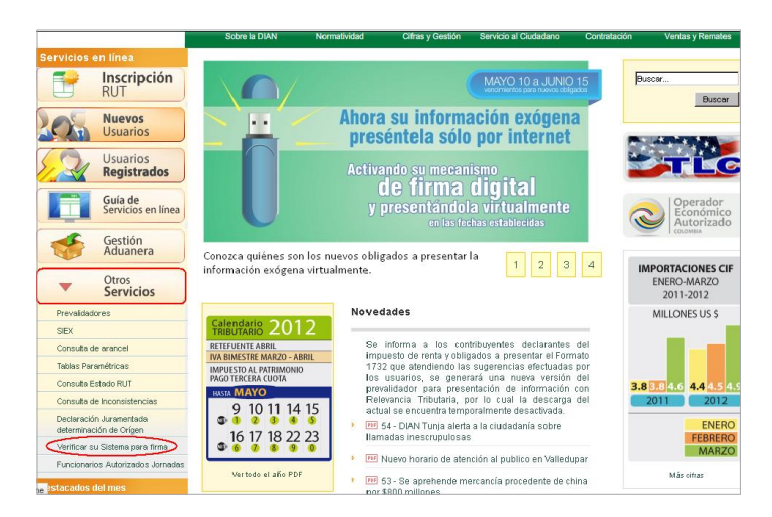

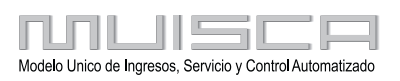

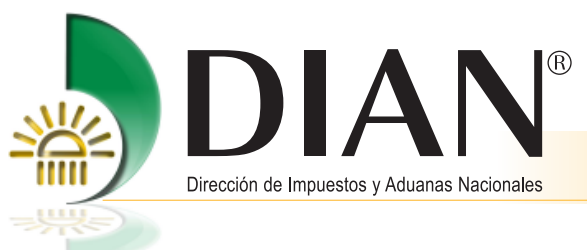

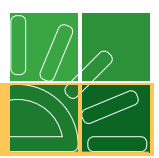

La verificación que debe visualizarse es la siguiente:

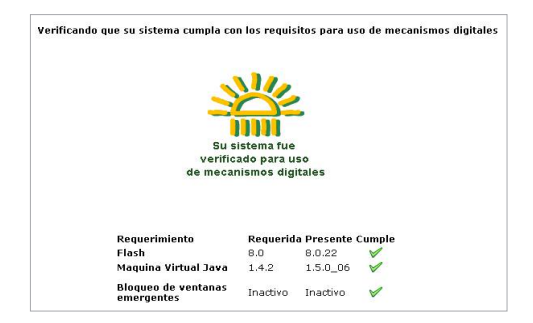

Verificado que el equipo cuente con los requerimientos mínimos para trabajar los servicios informáticos electrónicos de la DIAN, aparecen tres vistos buenos, de lo contrario se indica qué requerimiento hace falta (Consulte por el menú superior del portal la opción Guía de servicios en línea/ Requerimientos tecnológicos).

Una vez se termine la verificación, y si ésta indica que se cumplen todos los requisitos, es necesario cerrar todas las ventanas del navegador y volver a ingresar.

Este proceso se debe realizar periódicamente en los computadores que se utilicen para hacer uso de los Servicios Informáticos Electrónicos de la DIAN.

Si el servicio que se quiere utilizar no requiere el uso del mecanismo digital, no es necesario que el computador tenga la Máquina Virtual de Java.

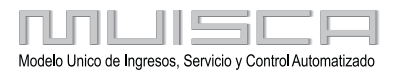

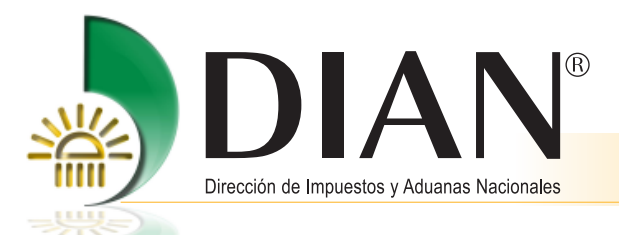

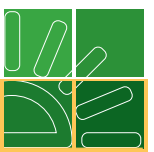

## 4.1. Inicio de sesión

El proceso de autenticación implica que la DIAN tiene un conocimiento previo sobre la persona que ingresa al portal y del tipo de servicios disponibles para ella, es decir, para ingresar a los servicios se debe tener una cuenta de usuario creada y habilitada. Para consultar la información relacionada con la creación y habilitación de la cuenta de usuario, consulte la cartilla *Inducción a los servicios electrónicos de la DIAN*, que se encuentra por el menú izquierdo del portal, opción Guía de servicios en línea / Cartillas Servicios Informáticos Electrónicos.

La autenticación de datos del usuario se realiza por la opción "Usuarios registrados" que presenta el portal de la DIAN, a través de la cual se tiene acceso a estos.

|           |                                        | Sobre la DIAN     | Normatividad                           | Cifras y Gestión         | Servicio al Ciudadano          | Contratación           | Ventas y Remates |
|-----------|----------------------------------------|-------------------|----------------------------------------|--------------------------|--------------------------------|------------------------|------------------|
| Servicios | en línea                               | ¿Dónde estoy?: In | icio   Usuarios registr                | ados                     |                                |                        |                  |
|           | Inscripción<br>RUT                     | Iniciar s         | esión                                  | A MULCCA                 |                                |                        |                  |
| 05        | Nuevos<br>Usuarios                     | Bereik            | OS EN LINE                             | A MOISCA                 |                                |                        |                  |
| 2         | Usuarios<br>Registrados                | Falali            | igresar summistre ios                  | siguierries datos        |                                |                        |                  |
|           | Guía de<br>Servicios en línea          | Ingre<br>Núm      | sa a nombre de:<br>ero de documento de | Ia NIT                   |                                |                        | •                |
| *         | Gestión<br>Aduanera                    | organ<br>Tipo     | nizacion:<br>de documento del usu      | Jario: Cédul             | a de ciudadanía                |                        | •                |
| •         | Otros<br>Servicios                     | Núm               | ero de documento:                      |                          |                                |                        |                  |
| estacados | del mes                                | Contra            | iseña                                  |                          | 👔 Contraseña)                  |                        |                  |
| Ω         | Firma<br>Digital                       |                   |                                        | <b>*</b>                 | Ingresar                       |                        |                  |
|           | Obtener en 2 pasos su<br>Copia del RUT | ¿Ha olvic         | lado su contraseña?                    |                          |                                |                        |                  |
| 3>        | ¿Olvidó su clave?                      | Si usted          | ya creó su cuenta de us                | uario, pero nunca ha ing | gresado a ella, es posible qui | e deba habilitar su cu | enta.            |

En la página de "Inicio Sesión", se debe incluir la información relacionada con el usuario que quiere ingresar.

En "**Organización**", seleccione la opción NIT, si se ingresa a nombre de una organización o a nombre propio si quien ingresa es una persona natural; en "**Identificación**" registre el tipo y número de documento de quien inicia sesión y en "**contraseña**" la creada al momento de habilitar la cuenta de usuario.

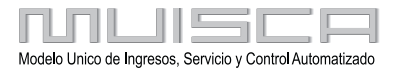

5

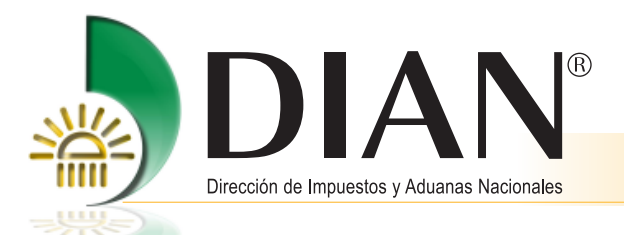

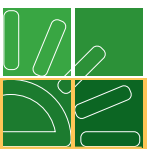

Una vez incluidos estos datos, pulse el botón de "Ingresar" para realizar el proceso de autenticación de usuario e iniciar sesión.

| Para ingresar               | suministre los siguient                                                                                 | es datos                                                                                                    |                                                                                                    |
|-----------------------------|----------------------------------------------------------------------------------------------------|----------------------------------------------------------------------------------------------------|----------------------------------------------------------------------------------------------------|
| Ingresa a no                | mbre de:                                                                                                | A NOMBRE PROPIO                                                                                                    |                                                                                                    |
| Número de o<br>organización | documento de la<br>I:                                                                                   |                                                                                                    |                                                                                                    |
| Tipo de docu                | umento del usuario:                                                                                     | Cédula de extranjería                                                                                                    |                                                                                                    |
| Número de c                 | documento:                                                                                              | 8888888                                                                                                    |                                                                                                    |
| Contraseña                  | ****                                                                                                    | 🧑 Contraseña)                                                                                                    |                                                                                                    |
|                             |                                                                                                    |                                                                                                    |                                                                                                    |
|                             | Para ingresar<br>Ingresa a no<br>Número de<br>organización<br>Tipo de docu<br>Número de d<br>Contraseña | Para ingresar suministre los siguient<br>Ingresa a nombre de:<br>Número de documento de la<br>organización:<br>Tipo de documento del usuario:<br>Número de documento:<br>Contraseña | Para ingresar suministre los siguientes datos Ingresa a nombre de: A NOMBRE PROPIO Número de documento de la organización: Tipo de documento del usuario: Cédula de extranjería Número de documento: 8888888 Contraseña |

#### 4.2. Navegación

Los servicios informáticos electrónicos ofrecidos por la DIAN a través del modelo de gestión MUISCA han sido diseñados bajo un mismo estándar, pensando en una identidad institucional y en la familiarización con los mismos, por parte de los usuarios.

En general, los interesados podrán encontrar páginas de contexto y específicas del servicio.

| REPÚBLICA DE COLOMBIA |                                                                            |
|-----------------------|----------------------------------------------------------------------------|
| L Orr                 | uario                                                                      |
|                       | DIAN-MUISCA                                                                |
|                       | Área de Contenido                                                          |
| Menú                  |                                                                            |
| Pié                   | Correo Alarmas (0) Tareas (0) Cerrar sesión<br>2005 Desenso Resemanto DIMN |

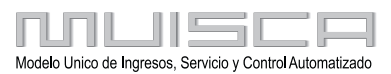

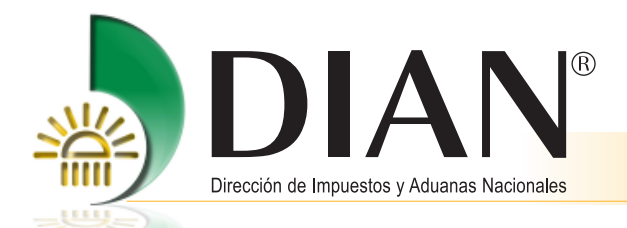

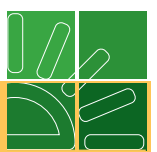

Páginas de Contexto: En cada una de ellas se puede identificar la siguiente estructura básica:

- Identificación del usuario (parte superior)
- Pie (parte inferior)
- Menú (parte izquierda) y
- Contenido (parte central y derecha)

**Identificación del usuario:** es el área destinada a la individualización del usuario que accede a los servicios y a la presentación del menú temático del portal de la entidad.

**Pie:** es el área a la cual los usuarios deben prestar especial atención. Esta área se establece de acuerdo con el rol usado para "Iniciar sesión" ante el portal de la DIAN, de manera que los servicios informáticos generan y publican las alarmas o tareas correspondientes. Para mayor información consultar la cartilla Inducción a los servicios informáticos electrónicos de la DIAN.

**Menú:** en esta área se presentan el conjunto de servicios informáticos electrónicos disponibles para el usuario. Este responde a una estructura de árbol que se va armando dependiendo de los procesos a los cuales el interesado autenticado tiene acceso.

**Contenido:** es el área en la cual se presentan las diferentes páginas sobre las cuales debe interactuar el usuario en el ejercicio de sus funciones. También se emplea para presentar las opciones anidadas del menú con estructura de árbol junto con un texto informativo del contenido de dicha opción.

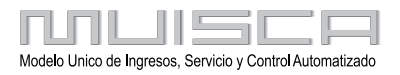

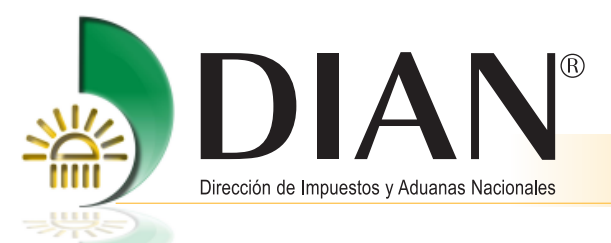

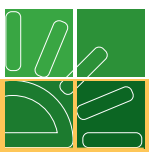

# 5. Consultas del Registro Único Tributario

Una vez inicia la sesión, seleccione en el menú izquierdo la opción "Registro Único Tributario", para ingresar a consultar toda la información registrada y asociada a un NIT específico.

| Dirección de In                                                                    | npuestos y Aduanas Nacionales de                     | nuncias@dian.gov.co AGRADECEMOS SU COLABORACI                                                               |
|------------------------------------------------------------------------------------|------------------------------------------------------|----------------------------------------------------------------------------------------------------|
| DIAN-MUISCA                                                                        | Organización PRUEB                                   | A CLIENTE EXTERNU PRIMERU DE MAYU                                                                           |
| Eandeja de Salida<br>Carga                                                         | Usuario PRUEE<br>PRIME                               | A CLIENTE EXTERNO 30-05-2012 / 11:46:<br>RO DE MAYO muisca.dian.gov.                                        |
| Consulta Asuntos<br>Consultar Firmas de Document<br>Consultar documento Diligencia |                                                      | DIAN-MUISCA                                                                                                 |
| Diligenciar / Presentar<br>Formalizar Declaración Ingreso                          | Autogestión                                          | Menú para administrar su cuenta de usuario                                                                  |
| Garantías                                                                          | Bandeja de Salida                                    | Bandeja de Salida                                                                                           |
| Generación de Clave Técnica                                                        | Carga                                                | Modulo de ingreso de carga                                                                                  |
| Presentación de información po<br>Procedimiento de Devolución/C                    | Comentarios y Quejas                                 | Permite realizar diferentes acciones para las Quejas, Reclamos,<br>Sugerencias, Peticiones y Felicitaciones |
| Registro Único Tributario                                                          | Consulta Asuntos                                     | Permite la consulta de los asuntos DIAN                                                                     |
| Reportes                                                                           | Consultar Firmas de<br>Documento                     | Consulta las firmas realizadas para el documento seleccionado                                               |
| Salida de mercancías 🚽                                                             | Consultar documento<br>Diligenciado                  | Permite consultar un documento diligenciado                                                                 |
|                                                                                    | Diligenciar / Presentar                              | Encontrará los formularios para consultar y/o diligenciar.                                                  |
|                                                                                    | Formalizar Declaración<br>Ingreso Salida de Dinero   | Proceso de formalización de un formulario 532, Declaración de Ingreso<br>Salida de Dinero en Efectivo.      |
|                                                                                    | Garantías                                            | Garantías                                                                                                   |
|                                                                                    | Generación de Clave Técnie                           | Procedimiento que realiza el obligado a facturar que opta por expedir<br>facturas electrónicas.             |
|                                                                                    | Presentación de Información<br>por Envío de Archivos | n Presentar información de forma masiva a través de archivos.                                               |
|                                                                                    | Procedimiento de<br>Devolución/Compensación          | Permite al Contribuyente iniciar el procedimiento de Devolución y/o<br>Compensación                         |
|                                                                                    | Recibos de pago                                      | Opciones que permiten consultar Recibos de Pago                                                             |
|                                                                                    | Registro Único Tributario                            | Agrupa las opciones de RUT                                                                                  |
|                                                                                    | Reportes                                             | Gestion de reportes                                                                                         |
|                                                                                    | Reserva de Números de<br>Documentos                  | Menu para la reserva de numeros de documentos                                                               |
|                                                                                    | Salida de mercancías                                 | Iniciar trámite de exportación                                                                              |
|                                                                                    | Solicitud de Corrección de<br>Inconsistencias        | Solicitud de corrección de inconsistencias sobre declaraciones<br>presentadas.                              |
|                                                                                    | Encuesta Servicios<br>Informático Electrónico        | En esta opción se califica los servicios informáticos electrónicos de la<br>entidad                         |
|                                                                                    | Alarmas (0) Tareas (                                 | (0) Asuntos Cerrar sesión                                                                                   |

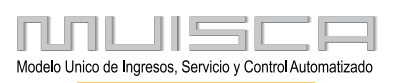

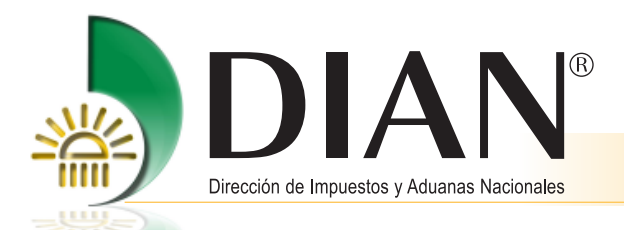

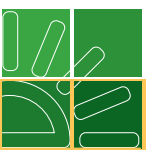

Seleccionada la opción anterior se muestran los diferentes tipos de consulta, asociadas al NIT con el cual se ha ingresado.

| Registro Único Tributario                                                               | AUL                                       | Registro Único Tributario                                                                                                    |
|-----------------------------------------------------------------------------------------|-------------------------------------------|----------------------------------------------------------------------------------------------------|
| Consultar Establecimientos Consultar Formularios Consultar RUT                          | Actualizar RUT                            | Registre los cambios de ubicación, clasificación, adición de<br>responsabilidades, características y formas de organizaciones,<br>representación, socios y/o miembros de juntas directivas, revisor fiscal y<br>contador, establecimientos.                           |
| Consultar Traslado Adminis     Consultar Vinculación a Org     Craer Solicitud Especial | Consultar Establecimientos                | Muestra los establecimientos activos, asociados a un NIT, su<br>denominación, ubicación, actividad económica y número de matrícula<br>mercantil.                                                                                                    |
| L Reportes                                                                              | Consultar Formularios                     | Muestra los documentos creados en un proceso asociado al RUT, por<br>Concepto, Estado y Fecha. Le permite imprimir las copias que desee.                                                                                                    |
| Reserva de Numeros de Docu     Salida de mercancías                                     | Consultar RUT                             | Muestra la última información que el cliente tiene registrada en el RUT;<br>permite imprimir las copias que desee.                                                                                                    |
| Solicitud de Corrección de Inc<br>Encuesta Servicios Informátic                         | Consultar Traslado<br>Administración      | Muestra las Administraciones a las cuales ha pertenecido el cliente y la<br>administración a la que pertenece actualmente.                                                                                                    |
|                                                                                         | Consultar Vinculación a<br>Organizaciones | Muestra las diferentes organizaciones en las cuales el cliente está<br>registrado como representante, revisor, contador o socio.                                                                                                    |
|                                                                                         | Crear Solicitud Especial                  | Permite realizar una solicitud de actualización para cambio de régimen<br>común a simplificado, actualización por cese de actividades o cancelación<br>de la inscripción del RUT, Lucego, acérquese a la DIAN y radique la<br>documentación que soporta la solicitud. |

### 5.1. Consulta de formularios

9

Seleccione la opción "Consulta Formularios".

| LUU                                       | Registro Único Tributario                                                                                                    |
|-------------------------------------------|----------------------------------------------------------------------------------------------------|
| Actualizar RUT                            | Registre los cambios de ubicación, clasificación, adición de<br>responsabilidades, características y formas de organizaciones,<br>representación, socios y/o miembros de juntas directivas, revisor fiscal y<br>contador, establecimientos.                          |
| Consultar Establecimientos                | Muestra los establecimientos activos, asociados a un NIT, su<br>denominación, ubicación, actividad económica y número de matrícula<br>mercantil.                                                                                                    |
| Consultar Formularios                     | Muestra los documentos creados en un proceso asociado al RUT, por<br>Concepto, Estado y Fecha. Le permite imprimir las copias que desee.                                                                                                    |
| Consultar RUT                             | Muestra la última información que el cliente tiene registrada en el RUT;<br>permite imprimir las copias que desee.                                                                                                    |
| Consultar Traslado<br>Administración      | Muestra las Administraciones a las cuales ha pertenecido el cliente y la<br>administración a la que pertenece actualmente.                                                                                                    |
| Consultar Vinculación a<br>Organizaciones | Muestra las diferentes organizaciones en las cuales el cliente está<br>registrado como representante, revisor, contador o socio.                                                                                                    |
| Crear Solicitud Especial                  | Permite realizar una solicitud de actualización para cambio de régimen<br>común a simplificado, actualización por cese de actividades o cancelación<br>de la inscripción del RUT. Luego, acérquese a la DIAN y radique la<br>documentación que soporta la solicitud. |

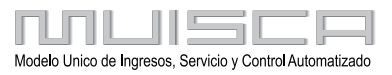

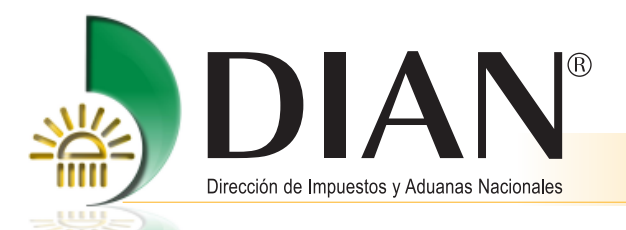

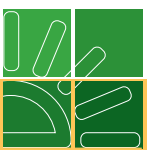

Se carga automáticamente el número de NIT con que se inició la sesión. Pulse el botón "Buscar" para acceder a la relación de documentos asociada a este.

| Registro Único Tributario                                                                                                    | Consulta de | e Formularios por NIT |  |
|----------------------------------------------------------------------------------------------------|-------------|-----------------------|--|
| Consultar Establecimientos                                                                                                   | NIT         | 700053896             |  |
| L Consultar RUT<br>L Consultar Traslado Adminis<br>L Consultar Vinculación a Org<br>L Crear Solicitud Especial<br>L Reportes | O Buscar    |                       |  |
| Reserva de Números de Docu     Salida de mercancías     Solicitud de Corrección de Inc     IEncuesta Servicios Informátic    |             |                       |  |

Por esta consulta se muestra: formulario, concepto, estado y fecha de entrada, asociados al NIT registrado, en la última columna se encuentra la opción "Ver PDF", que permite visualizar la imagen del documento.

Cambia pantalla, esta reemplaza dos que hay en la cartilla de 2008 en la página 11

| NIT                                                                      | 700053896                                                      |                                                                     |                                                                                 |        |
|--------------------------------------------------------------------------|----------------------------------------------------------------|---------------------------------------------------------------------|---------------------------------------------------------------------------------|--------|
| ) Buscar )                                                               |                                                                |                                                                     |                                                                                 |        |
|                                                                          |                                                                |                                                                     |                                                                                 |        |
| Nombre/Raz                                                               | zón Social                                                     | PRUEBA CLIEN                                                        | 'E EXTERNO PRIMERO DI                                                           | E MAYO |
|                                                                          | cón Social                                                     | PRUEBA CLIEN                                                        | E EXTERNO PRIMERO DI                                                            | E MAYO |
| Nombre/Raz                                                               | zón Social<br>Concepto<br>Suspensión RUT                       | PRUEBA CLIEN                                                        | E EXTERNO PRIMERO DI<br>Fecha Entrada<br>06-12-2011                             | E MAYO |
| Nombre/Raz<br>formulario<br>14161067043<br>14161071619                   | cón Social<br>Concepto<br>Suspensión RUT<br>Suspensión RUT     | PRUEBA CLIEN<br>Estado<br>Formalizado<br>Formalizado                | E EXTERNO PRIMERO DI<br>Fecha Entrada<br>06-12-2011<br>06-12-2011               | E MAYO |
| Nombre/Raz<br>formulario<br>14161067043<br>14161071619<br>15299000000289 | Concepto<br>Suspensión RUT<br>Suspensión RUT<br>Suspensión RUT | PRUEBA CLIEN<br>Estado<br>Formalizado<br>Formalizado<br>Formalizado | E EXTERNO PRIMERO DI<br>Fecha Entrada<br>06-12-2011<br>06-12-2011<br>06-12-2011 | E MAYO |

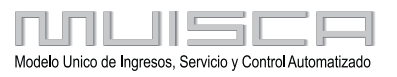

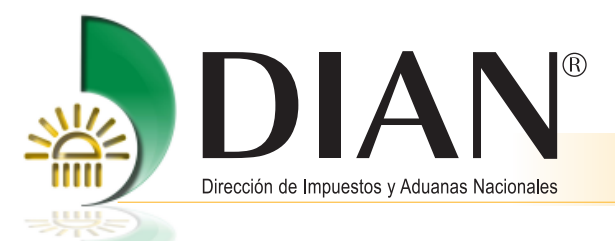

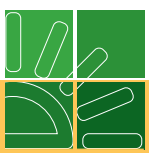

## 5.2. Consulta vinculación a organizaciones

Seleccione la opción "Consulta vinculación a organizaciones", inmediatamente se carga el tipo y número de identificación de quien ingresa.

| A TOPE                                    | Registro Único Tributario                                                                                                    |
|-------------------------------------------|----------------------------------------------------------------------------------------------------|
| Actualizar RUT                            | Registre los cambios de ubicación, clasificación, adición de<br>responsabilidades, características y formas de organizaciones,<br>representación, socios y/o miembros de juntas directivas, revisor fiscal y<br>contador, establecimientos.                          |
| Consultar Establecimientos                | Muestra los establecimientos activos, asociados a un NIT, su<br>denominación, ubicación, actividad económica y número de matrícula<br>mercantil.                                                                                                    |
| Consultar Formularios                     | Muestra los documentos creados en un proceso asociado al RUT, por<br>Concepto, Estado y Fecha. Le permite imprimir las copias que desee.                                                                                                    |
| Consultar RUT                             | Muestra la última información que el cliente tiene registrada en el RUT;<br>permite imprimir las copias que desee.                                                                                                    |
| Consultar Traslado<br>Administración      | Muestra las Administraciones a las cuales ha pertenecido el cliente y la<br>administración a la que pertenece actualmente.                                                                                                    |
| Consultar Vinculación a<br>Organizaciones | Muestra las diferentes organizaciones en las cuales el cliente está<br>registrado como representante, revisor, contador o socio.                                                                                                    |
| Crear Solicitud Especial                  | Permite realizar una solicitud de actualización para cambio de régimen<br>común a simplificado, actualización por cese de actividades o cancelación<br>de la inscripción del RUT. Luego, acérquese a la DIAN y radique la<br>documentación que soporta la solicitud. |

Pulse el botón "Buscar":

| Consulta Relación o | de Tercero Cor | n Empresa: | S |  |
|---------------------|----------------|------------|---|--|
| Tipo Identificación | 22             |            |   |  |
| Número de Documento | 8888888        |            |   |  |
| O Buscar            |                |            |   |  |

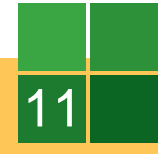

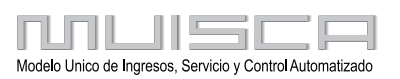

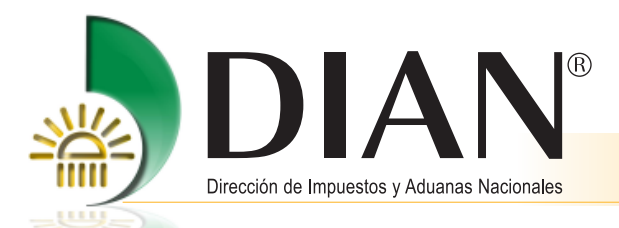

12

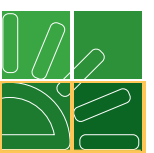

Cuando se ingresa a nombre propio, se muestra identificación, nombre o razón social, calidad (tipo de vinculación), fecha desde, vigencia y nombres de los terceros relacionados. Para imprimir esta información, pulse el botón "Imprimir".

| Tipo Identificación 22<br>Número de Documento 88888 |                                                                      | 22                    |                                                             |                |          |                                                   |
|-----------------------------------------------------|----------------------------------------------------------------------|-----------------------|-------------------------------------------------------------|----------------|----------|---------------------------------------------------|
|                                                     |                                                                      | 88888                 | 888                                                         |                |          |                                                   |
| Buscar )                                            |                                                                      |                       | 🔁 Impi                                                      | rimir          |          |                                                   |
| Identificación                                      | Nombre ó                                                             | Razón<br>al           | Calidad                                                     | Fecha<br>Desde | Vigencia | Nombres                                           |
| 900272229                                           | PRUEBA SO<br>EXTRANJER/<br>DOMICILIO M                               | C<br>A SIN<br>ARZO 13 | Representante<br>Legal Principal                            | 13-03-2009     | ACTIVO   | PRUEBA<br>CLIENTE<br>EXTERNO<br>PRIMERO D<br>MAYO |
| 900313845                                           | PRUEBA<br>SINCRONIZA<br>SEPTIEMBRE<br>2009                           | CIÓN<br>24 DE         | Representante<br>Legal Principal                            | 24-09-2009     | ACTIVO   | PRUEBA<br>CLIENTE<br>EXTERNO<br>PRIMERO D<br>MAYO |
| 900271058                                           | PRUEBA PERSONA<br>JURIDICA MARZO<br>NUEVE POR LA 124<br>(PRODUCCIÓN) |                       | Socio y/o<br>Miembro de Junta<br>Directiva de la<br>empresa | 09-03-2009     | ACTIVO   | PRUEBA<br>CLIENTE<br>EXTERNO<br>PRIMERO D         |

Cuando se ingresa a nombre de una organización (NIT), la información que se muestra es la de los socios vinculados a ese NIT.

| Consulta Socios de E | Empresa   |                            |                |                                                                       |                |          |
|----------------------|-----------|----------------------------|----------------|-----------------------------------------------------------------------|----------------|----------|
| Tipo Identificación  | 31        | Consulta Socios de Empresa |                |                                                                       |                |          |
| Número de Documento  | 900280421 | Tipo Identificación 31     |                |                                                                       |                |          |
| O Buscar             |           | <br>Número de Documento    |                | 900280421                                                             |                |          |
|                      |           | O Buscar                   |                | 🖲 Imprimir)                                                           |                |          |
|                      |           | Tipo de<br>Documento       | Identificación | Nombre ó Razón Social                                                 | Fecha<br>Desde | Vigencia |
|                      |           | NIT                        | 900314182      | PRUEBA SEGENTACIÓN EN BORRADOR<br>PARA PRODUCCIÓN                     | 26-09-2009     | ACTIVO   |
|                      |           | NIT                        | 900285772      | PRUEBA SEGMENTACIÓN SEPTIEMBRE 25<br>DE 2009                          | 25-09-2009     | ACTIVO   |
|                      |           | NIT                        | 900285773      | PUEBA SEGMENTACION REPLICACION EN<br>PRODUCCION SEPTIEMBRE 25 DE 2009 | 25-09-2009     | ACTIVO   |
|                      |           | NIT                        | 900297604      | PRUEBA JURIDICA JULIO 03 DE 2009 POR<br>LA 52 CON CAMBIO DE DATOS     | 01-07-2009     | ACTIVO   |
|                      |           | NIT                        | 900314186      | PRUEBA JURIDICO SEGMENTACION<br>SUBIDA SEPTIEMBRE 26 DE 2009          | 26-09-2009     | ACTIVO   |
|                      |           |                            |                | 🔇 Anterior ) 🛛 🔽 1 🛞 Siguiente)                                       |                |          |

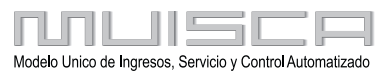

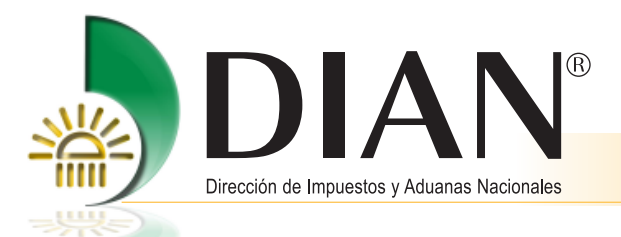

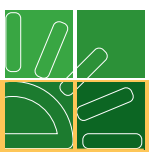

## 5.3. Consulta traslado Administración

Esta consulta le permite verificar el historial del NIT, con el cual se inició la sesión, cuando se ha trasladado de Dirección seccional.

Pulse el botón "Buscar".

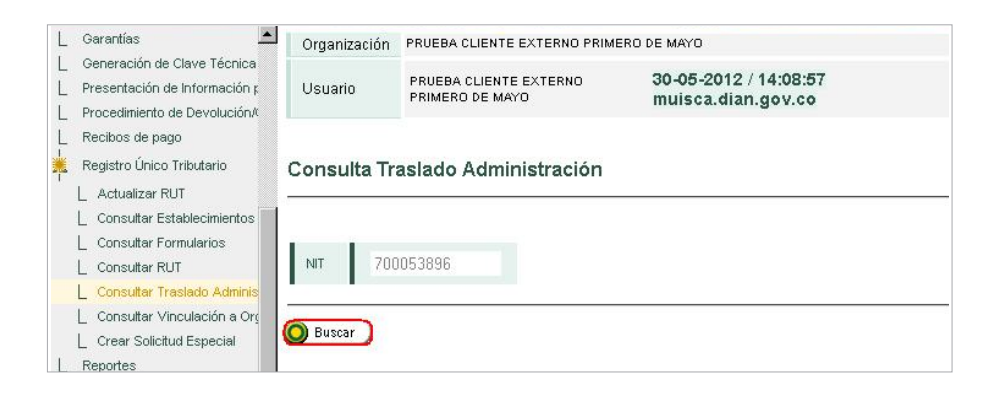

La información que se muestra por esta opción es: código, dirección seccional, fecha desde y vigencia. La vigencia ACTIVO es para la administración en que se encuentra actualmente el cliente e INACTIVO corresponde al histórico de ubicaciones. Si lo desea, imprima esta información.

| NIT    | 700053896           |             |          |
|--------|---------------------|-------------|----------|
| Codigo | Dirección Seccional | Fecha Desde | Vigencia |
| 2      | Impuestos de Bogotá | 11-05-2012  | ACTIVO   |
|        | Impuestos de Cali   | 11-03-2009  | INACTIVO |
|        |                     |             |          |
| 2      | Impuestos de Bogotá | 02-11-2008  | INACTIVO |

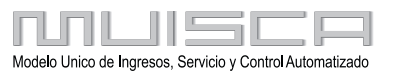

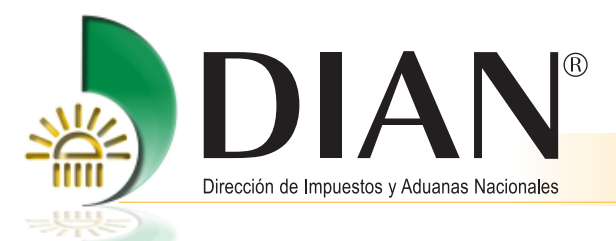

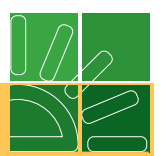

## 5.4. Consulta establecimientos

Permite consultar los establecimientos que se tienen registrados para un NIT específico.

Pulse la opción "Buscar" para obtener el listado de los establecimientos y, si desea, imprima esta información.

| _ Garantías 🔶                                                                                                    | Organización | PRUEBA CLIENTE EXTERNO PRIMERO DE MAYO    |                                             |  |  |
|----------------------------------------------------------------------------------------------------|--------------|-------------------------------------------|---------------------------------------------|--|--|
| _ Generación de Clave Técnica<br>_ Presentación de Información p<br>_ Procedimiento de Devolución/                                    | Usuario      | PRUEBA CLIENTE EXTERNO<br>PRIMERO DE MAYO | 30-05-2012 / 15:22:05<br>muisca.dian.gov.co |  |  |
| Recibos de pago<br>Registro Único Tributario<br>Actualizar RUT                                                                        | Consulta Es  | tablecimientos                            |                                             |  |  |
| Consultar Establecimientos     Consultar Formularios     Consultar RUT     Consultar Traslado Adminis     Consultar Vinculación a Org | NIT 700053   | 1896 <b>() Buscar</b>                     |                                             |  |  |
| Crear Solicitud Especial                                                                                                    |              |                                           |                                             |  |  |

| 700053896<br>NIT               |                                   | Nombre/Razón Social |                 | PRUEBA CLIENTE<br>EXTERNO PRIMERO DE<br>MAYO |           |
|--------------------------------|-----------------------------------|---------------------|-----------------|----------------------------------------------|-----------|
| Tipo<br>Establecimiento        | Nombre                            | Departamento        | Municipio       | Dirección<br>Establecimiento                 | Matricula |
| Punto de venta                 | PRUEBA SUERTE<br>Y AZAR           | Bogotá D.C.         | Bogotá,<br>D.C. | BLV                                          | 145698    |
| Local o<br>negocio             | PRUEBA<br>BORRADO<br>FECHA CIERRE | Bogotá D.C.         | Bogotá,<br>D.C. | BRR PRUEBA                                   | 01123568  |
| Establecimiento<br>de comercio | PAGATYODDOOO                      | Bogotá D.C.         | Bogotá,<br>D.C. | DG UR<br>BORICUA                             | 7445621   |
| Establecimiento<br>de comercio | PRUEBA CLIENTE<br>SUSPENSION      | Bogotá D.C.         | Bogotá,<br>D.C. | CR 89 98 99                                  | 22533321  |

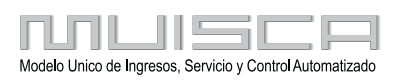

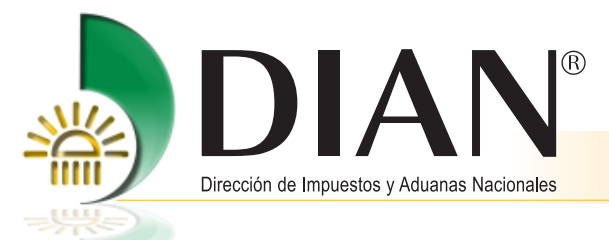

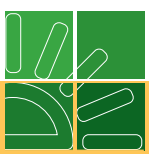

## 5.5. Consulta RUT

Puede consultar la última información registrada en el Registro Único Tributario RUT y que se encuentra vigente.

| Registro Único Tributario                                                                                                    | <u>erener</u>                             | Registro Único Tributario                                                                                                    |
|----------------------------------------------------------------------------------------------------|-------------------------------------------|----------------------------------------------------------------------------------------------------|
| Consultar Establecimientos                                                                                                    | Actualizar RUT                            | Registre los cambios de ubicación, clasificación, adición de<br>responsabilidades, características y formas de organizaciones,<br>representación, socios y/o miembros de juntas directivas, revisor fiscal y<br>contador, establecimientos.                          |
| Consultar Traslado Adminis     Consultar Vinculación a Orç     Crear Solicitud Especial     Reportes     Reserva de Números de Docu     Salidud de mercancías     Solicitud Gorrección de Inc     [Encuesta Servicios Informátic] | Consultar Establecimientos                | Muestra los establecimientos activos, asociados a un NIT, su<br>denominación, ubicación, actividad económica y número de matrícula<br>mercantil.                                                                                                    |
|                                                                                                    | Consultar Formularios                     | Muestra los documentos creados en un proceso asociado al RUT, por<br>Concepto, Estado y Fecha. Le permite imprimir las copias que desee.                                                                                                    |
|                                                                                                    | Consultar RUT                             | Muestra la última información que el cliente tiene registrada en el RUT;<br>permite imprimir las copias que desee.                                                                                                    |
|                                                                                                    | Consultar Traslado<br>Administración      | Muestra las Administraciones a las cuales ha pertenecido el cliente y la<br>administración a la que pertenece actualmente.                                                                                                    |
|                                                                                                    | Consultar Vinculación a<br>Organizaciones | Muestra las diferentes organizaciones en las cuales el cliente está<br>registrado como representante, revisor, contador o socio.                                                                                                    |
|                                                                                                    | Crear Solicitud Especial                  | Permite realizar una solicitud de actualización para cambio de régimen<br>común a simplificado, actualización por cese de actividades o cancelación<br>de la inscripción del RUT. Luego, acérquese a la DIAN y radique la<br>documentación que soporta la solicitud. |

Pulse el botón "Buscar".

15

| Garantías                                                                                    | Organización PRUEBA CLIENTE EXTERNO PRIMERO DE MAYO |                                           |                                             |  |  |  |
|----------------------------------------------------------------------------------------------|-----------------------------------------------------|-------------------------------------------|---------------------------------------------|--|--|--|
| Generación de Clave Técnica<br>Presentación de Información ;<br>Procedimiento de Devolución/ | Usuario                                             | PRUEBA CLIENTE EXTERNO<br>PRIMERO DE MAYO | 30-05-2012 / 14:36:25<br>muisca.dian.gov.co |  |  |  |
| Recibos de pago<br>Registro Único Tributario<br>L Actualizar RUT                             | Consulta Rl                                         | TL                                        |                                             |  |  |  |
| Consultar Formularios                                                                        | Consultar p                                         | or NIT                                    |                                             |  |  |  |
| L Consultar RUT<br>L Consultar Traslado Adminis<br>L Consultar Vinculación a Orç             | NIT                                                 | 700053896                                 |                                             |  |  |  |
| Crear Solicitud Especial                                                                     | 15                                                  |                                           |                                             |  |  |  |
|                                                                                              |                                                     |                                           |                                             |  |  |  |

Como resultado de la búsqueda se presenta el NIT, nombre o razón social, el número de formulario y generar el PDF.

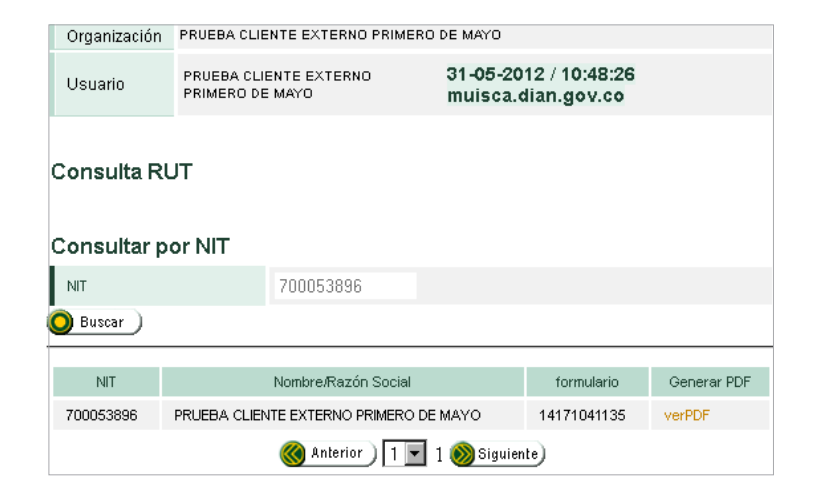

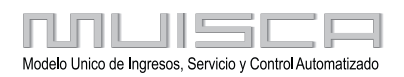

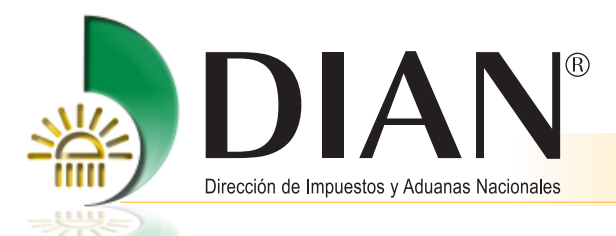

16

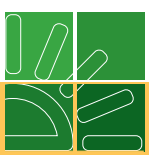

Abra el archivo PDF para ver el certificado consultado:

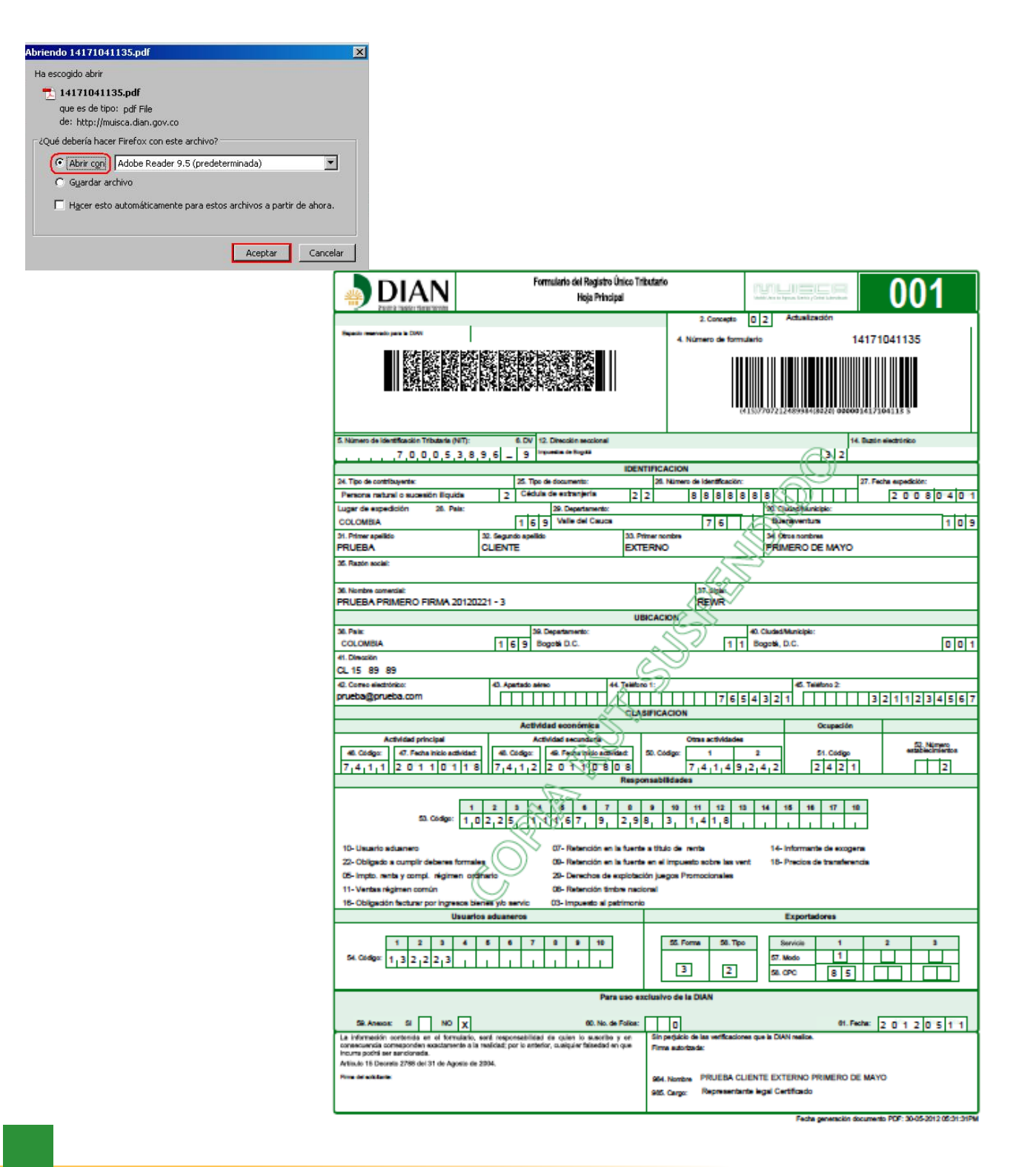

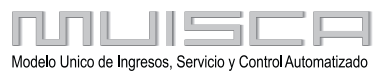